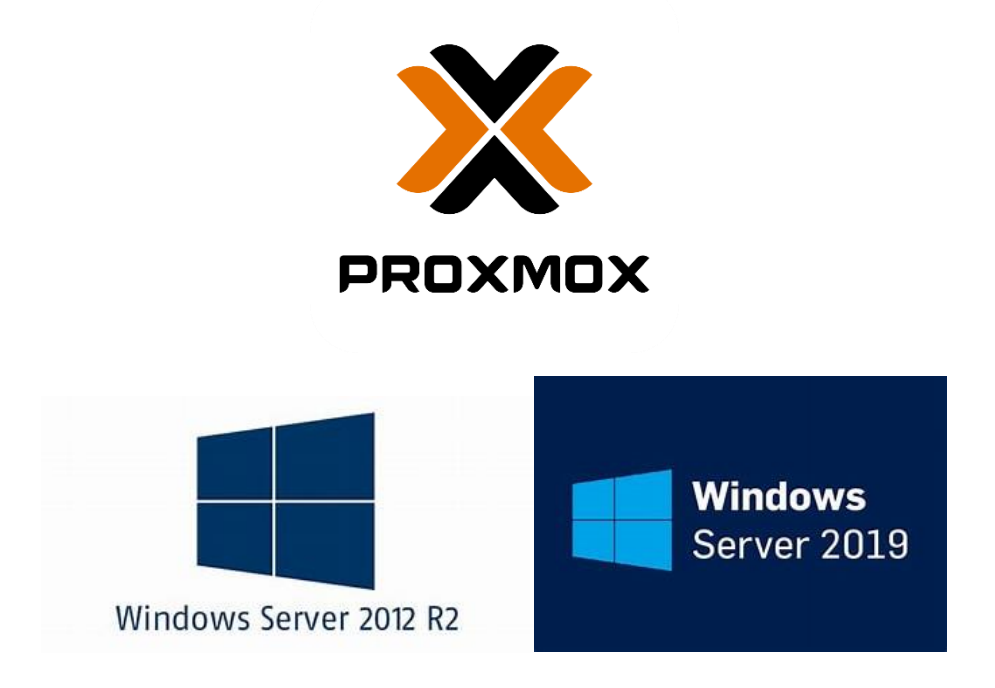

# MIGRATION WINDOWS SERVER 2012 R2 VERS WINDOWS SERVER 2019

Honoré MAFUTA MUKENDI CFA école INSTA <u>h.mafuta-mukendi@insta.fr</u> 2023

### Introduction

La migration du serveur Windows 2012 R2 vers Windows Server 2019 était nécessaire en raison de l'expiration du support pour la version précédente, nécessitant une mise à niveau pour garantir la sécurité et la performance du serveur. Ce rapport documente le processus complet de migration vers une infrastructure virtuelle sur Proxmox.

### Le cahier des charges

### L'expression des besoins

La DDSP de l'Essonne souhaite mettre à niveau tous les serveurs windows 2012 pour assurer la continuité des services et garantir la sécurité de son système d'information.

### Analyse de l'existant

Etant donné qu'on gère tous les départements de la police nationale de l'Essonne, nos serveurs physiques étaient encore en 2012 avec nos rôles : AD DS, DNS, DHCP, WDS, MDT, serveur de fichiers, serveur d'impression. Le choix a été porté sur proxmox.

### Pourquoi proxmox

- Évolutivité : Proxmox est capable de prendre en charge de grandes infrastructures avec un bon équilibre entre performances et gestion des ressources.
- Haute performance : La plateforme offre généralement de bonnes performances pour exécuter des charges de travail variées, y compris les applications Windows Server.
- Facilité d'utilisation : Proxmox offre une interface conviviale pour gérer les machines virtuelles (VM) et les conteneurs.
- **Modèle Open Source :** Proxmox dispose d'une version open-source avec des fonctionnalités étendues sans frais de licence.
- **Coût :** Le coût total de possession peut être réduit par rapport à d'autres solutions de virtualisation payantes.
- **Compatibilité avec Windows Server** : Proxmox est capable de prendre en charge des systèmes d'exploitation variés, y compris Windows Server.
- **Facilité d'intégration :** Il peut être facilement intégré dans un environnement existant et être compatible avec divers outils de gestion.

### **Objectifs de Migration**

Les objectifs principaux de la migration étaient d'assurer la continuité opérationnelle, d'améliorer la sécurité et de bénéficier des nouvelles fonctionnalités offertes par Windows Server 2019. Le choix de Proxmox était basé sur sa flexibilité et sa réputation en matière de virtualisation.

Honoré MAFUTA MUKENDI CFA école INSTA <u>h.mafuta-mukendi@insta.fr</u> 2023

### Planification et Préparation

Élaboration d'un plan détaillé incluant les étapes de migration, les ressources nécessaires, les sauvegardes et les procédures de restauration.

Vérification de la compatibilité des applications et des services avec Windows Server 2019.

### Processus de Migration

Préparation du serveur virtuel : Configuration de l'environnement Proxmox, allocation des ressources et création de la VM pour Windows Server 2019.

Installation et configuration : Installation propre de Windows Server 2019, migration des données, configuration des rôles et des fonctionnalités.

Tests et validation : Vérification des fonctionnalités, des performances et des services critiques après la migration.

### Gestion du Changement et Formation

Communication avec les utilisateurs : Annonces régulières pour informer sur la migration imminente et les changements attendus.

Formation des équipes : Sessions de formation pour s'adapter aux nouvelles fonctionnalités et procédures.

### Résultats et Bénéfices

Amélioration de la sécurité : Migration vers une version supportée pour garantir des correctifs de sécurité réguliers.

Performance et fiabilité : Les tests ont montré une amélioration des performances avec une fiabilité accrue.

Réduction des coûts de maintenance : Réduction de la maintenance matérielle grâce à la virtualisation.

### **Conclusion et Recommandations**

La migration s'est déroulée avec succès, répondant aux objectifs établis.

Recommandations : Surveillance continue, sauvegardes régulières et optimisation des ressources pour une gestion efficace.

### Perspectives Futures

Envisager l'adoption de nouvelles fonctionnalités offertes par Windows Server 2019, explorer davantage les capacités de Proxmox pour optimiser l'infrastructure virtuelle. Honoré MAFUTA MUKENDI CFA école INSTA <u>h.mafuta-mukendi@insta.fr</u> 2023

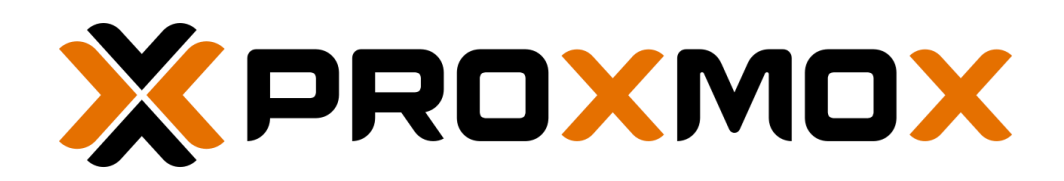

### Proxmox

Rédigé par :

Nagamouttou MOUROUGAYANE, Tehuritani TERIIEROOITERAI & NGASHO-MPANU TSIC du BDSIT

## Sommaire

| I. Sysprep vm (Windows Server 2019)                                                             | . 3 |
|-------------------------------------------------------------------------------------------------|-----|
| II. Préparation vm sysprep                                                                      | . 4 |
| 1. Ajouter un second disque virtuel sur la vm                                                   | . 4 |
| 2. Rendre disponible dans l'AD (dans la bonne OU) et faire les mise à jour antivirus et windows | s4  |
| 3. Préparer le script copy (script batch) et récupérer la config DHCP de l'ancien serveur       | . 4 |
| III. Migration de l'ancien serveur vers VM.                                                     | . 6 |
| 1. Transfert des données de partage vers le nouveau serveur                                     | . 6 |
| 2. Récupérer les droits de partage dans registre de l'ancien serveur                            | . 7 |
| 3. Préparer le script de connexion (DFS)                                                        | . 8 |

## I. Sysprep vm (Windows Server 2019)

Pour sysprep windows, voici les étapes :

- 1- Lancer cmd sur votre nouveau vm
- 2- Taper cd ¥Windows¥System32¥Sysprep, puis appuyez sur Enter
- 3- Tapez sysprep, puis appuyez sur Enter pour ouvrir le mode Sysprep GUI

4- Choisissez Entrer en mode OOBE (Out-of-Box Experience) et cochez la case Généraliser. Sélectionnez Arrêter le système dans le menu déroulant suivant. Cliquez ensuite sur OK.

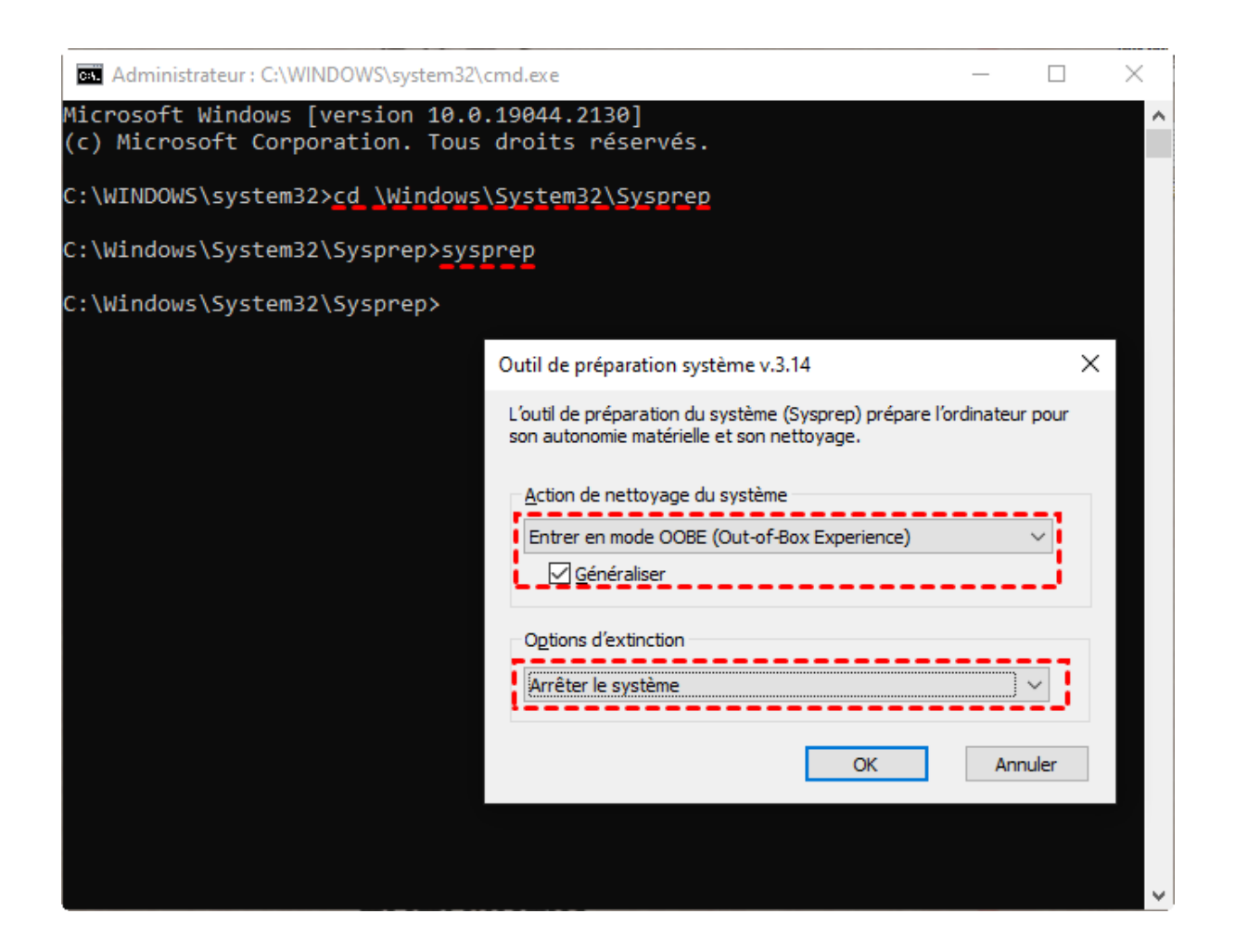

- II. Préparation vm sysprep
- 1. Ajouter un second disque virtuel sur la vm

Sur le proxmox PVE du site concerné, nous allons ajouter une seconde disque virtuel pour stocker les données de partage, avec 2 To.

Selectionner la vm, sur le menu, choisir hardware et cliquer sur "add" + Hard Disk :

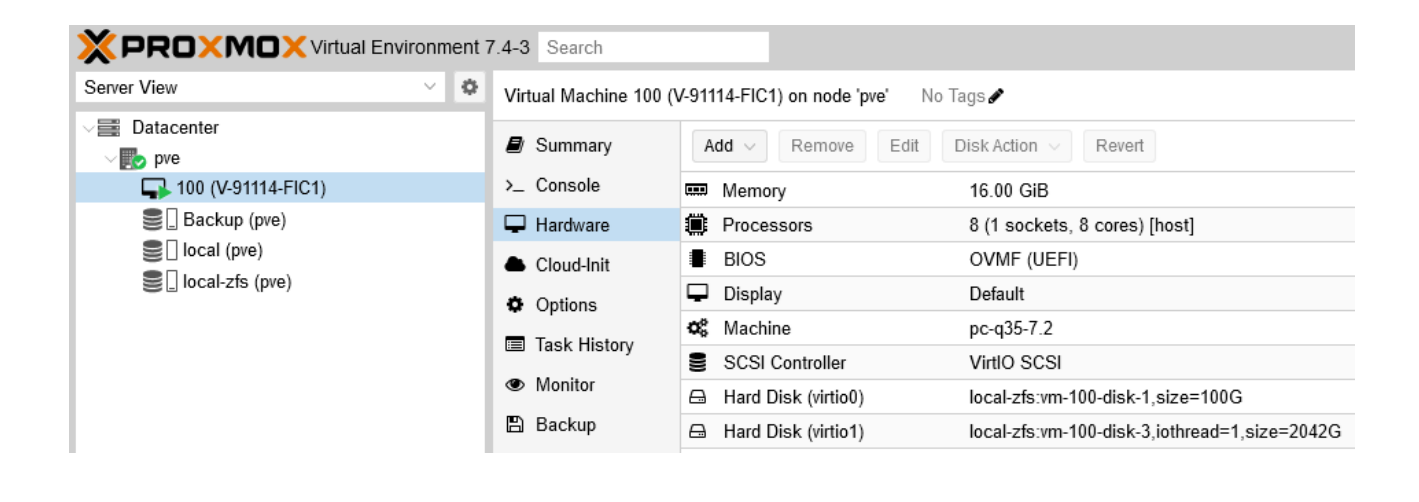

| Add: Hard Disk   | D.05.bildde=vilbid.iife | wan-1      |            |                    | $\otimes$ |
|------------------|-------------------------|------------|------------|--------------------|-----------|
| Disk Bandwid     | dth                     |            |            |                    |           |
| Bus/Device:      | VirtlO Block V 2        | 2 🗘        | Cache:     | Default (No cache) | ~         |
| Storage:         | local-zfs               | $\sim$     | Discard:   |                    |           |
| Disk size (GiB): | 2010                    | $\bigcirc$ | IO thread: |                    |           |
| Format:          | Raw disk image (raw     | )          |            |                    |           |
| Help             |                         |            |            | Advanced 🗌         | Add       |

Modifier Storage : local-zfs et Modifier Disk Size : 2010

# 2. Rendre disponible dans l'AD (dans la bonne OU) et faire les mise à jour antivirus et windows

• Ajouter le nouveau serveur dans l'OU du site concerné :

Sur le dossier Serveurs du site concerné, faites Nouveau, puis Ordinateur :

#### Migration des serveurs en VM

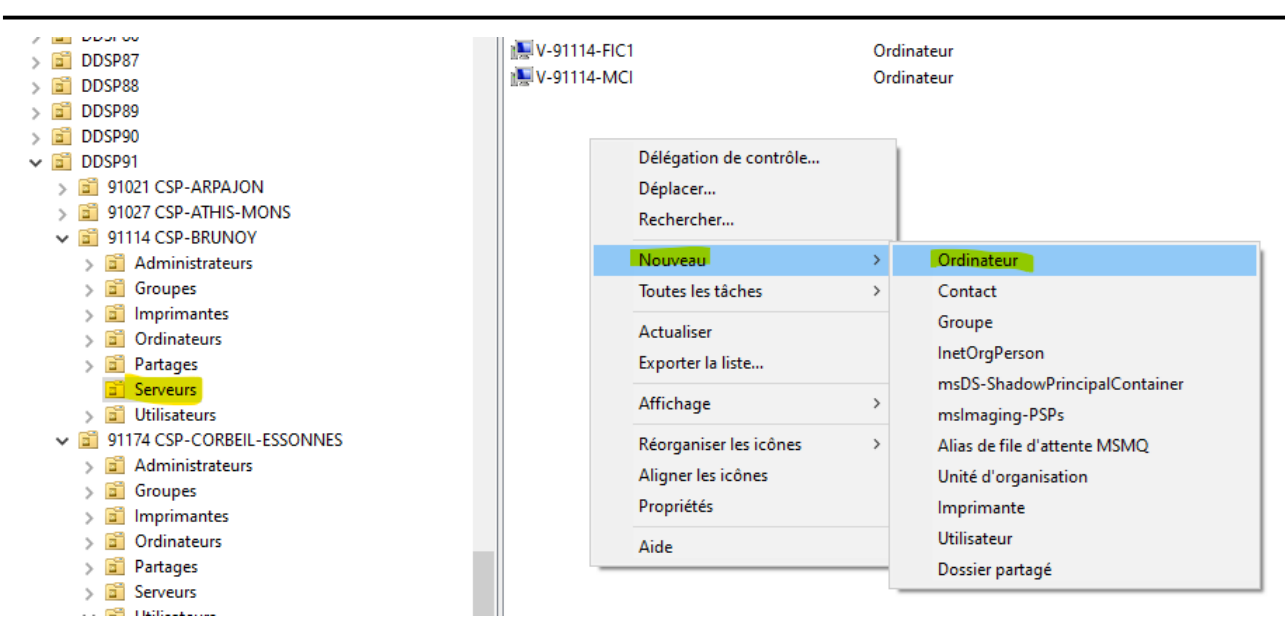

Indiquer le nom de l'ordinateur (exemple : V-91114-FIC1) :

| louvel ob   | ojet - Ordinateur                     |                                                   |  |
|-------------|---------------------------------------|---------------------------------------------------|--|
| Ņ           | Créer dans :                          | sp.pn.int/DDSP91/91114 CSP-BRUNOY/Serveurs        |  |
| Nom de      | l'ordinateur :                        |                                                   |  |
|             |                                       |                                                   |  |
| L'utilisate | eur ou le groupe su<br>ur ou groupe : | uivant peut joindre cet ordinateur à un domaine.  |  |
| Par déf     | faut : Admins du do                   | omaine Modifier                                   |  |
| Attrib      | oue ce compte d'or                    | dinateur à un ordinateur antérieur à Windows 2000 |  |
|             |                                       | OK Annuler Aide                                   |  |

Ajouter un membre "WPP\_DDSP91\_BC\_SERVEUR" sur le nouveau serveur (Propriété de l'ordinateur puis membre de) :

| Emplacen                | nent           | Géré par                 | Objet    | Sécurité                              | Éditeur d'attrib                        | uts Ré     | cupération  | BitLocke |
|-------------------------|----------------|--------------------------|----------|---------------------------------------|-----------------------------------------|------------|-------------|----------|
| Général                 | Sys            | tème d'explo             | pitation | Membre de                             | Délégation                              | Réplica    | tion de mot | de passe |
| Membre                  | de :           |                          |          |                                       |                                         |            |             |          |
| Nom<br>Ordinat<br>WPP_I | eurs o<br>DDSP | du domaine<br>191 BC SEF | WEUR     | Dossier S<br>sp.pn.int/<br>sp.pn.int/ | ervices de doma<br>Users<br>DDSP91/WPP4 | aine Activ | e Directory | DD(      |
|                         |                |                          |          | op prime                              |                                         | Gioupes/   | wrr-aiou,   | es-DD:   |

Effectuer les mise à jours windows et mettre à jour l'antivirus Sophos (les mise à jour de sécurité)

## 3. Préparer le script copy (script batch)

### Préparation script copy avec la commande robocopy :

Pour transférer les dossiers de partage de l'ancien serveur, on crée un fichier de script.bat et on indique la commande suivante dans le fichier :

#### Avril 2023

" robocopy \\SRV-91114-FIC2\d\$ d:\ /s /e /b /j /copyall /mir /im /R:0 /W:0

pause "

| MIGBRUNOY.bat - Bloc-notes                                                |
|---------------------------------------------------------------------------|
| Fichier Edition Format Affichage Aide                                     |
| robocopy \\SRV-91114-FIC2\d\$ d:\ /s /e /b /j /copyall /mir /im /R:0 /W:0 |
| pause                                                                     |
|                                                                           |
|                                                                           |
|                                                                           |

### III. Migration de l'ancien serveur vers VM

# 1. Transfert des données de partage vers le nouveau serveur (script copy mirroir)

Lancer le script de copy mirroir sur le nouveau serveur vm, depuis le dossier "!SCRIPT-ADMIN"

| C:\W  | Vindows\System32\cmd.exe |                       | -                                                       | × |
|-------|--------------------------|-----------------------|---------------------------------------------------------|---|
| 100%  | Nouveau fichier          | 7629                  | Nouveau Classeur OpenDocument.ods                       |   |
| 100%  | Nouveau fichier          | 14167                 | réquisition médecin.odt                                 |   |
| 100%  | Nouveau fichier          | 16052                 | Sans nom 1.odt                                          |   |
| 100%  | Nouveau fichier          | 32768                 | Thumbs.db                                               |   |
|       | Nouveau rép. 28          | \\SRV-91114-FIC2\d\$\ | Partages\BRJ\BRJ-3\DOSSIERS PERSO\Chambault J\Faux doc\ |   |
| 100%  | Nouveau fichier          | 871915                | Fiche reflexe CNI modèle 1994.pdf                       |   |
| 100%  | Nouveau fichier          | 1.1 m                 | Fiche reflexe E-Passeport.pdf                           |   |
| 100%  | Nouveau fichier          | 1030862               | Fiche reflexe E-Permis de Conduire.pdf                  |   |
| 100%  | Nouveau fichier          | 1.1 m                 | Fiche reflexe E-Titre de Séjour Européen.pdf            |   |
| 100%  | Nouveau fichier          | 95809                 | LES DIFFERENTES INFRACTIONS.pdf                         |   |
| 100%  | Nouveau fichier          | 346328                | NIDP 11-2016-France-Code CNI.pdf                        |   |
| 100%  | Nouveau fichier          | 24064                 | PV SAISINE CONSTAT.doc                                  |   |
| 100%  | Nouveau fichier          | 2.6 m                 | RAPPORT FAUX BILLETS polat.odt                          |   |
| 100%  | Nouveau fichier          | 3.7 m                 | RAPPORT PC congolais MALEMBA.odt                        |   |
| 100%  | Nouveau fichier          | 851554                | Reco faciale.pdf                                        |   |
| 100%  | Nouveau fichier          | 643331                | Synthèse FILIGRANE.pdf                                  |   |
| 100%  | Nouveau fichier          | 618728                | Synthèse FOND IMPRESSION.pdf                            |   |
| 100%  | Nouveau fichier          | 18.0 m                | Synthèse GRAVURE LASER.pdf                              |   |
| 100%  | Nouveau fichier          | 11.7 m                | Synthèse JET D'ENCRE.pdf                                |   |
| 100%  | Nouveau fichier          | 8.4 m                 | Synthèse LASER TONER.pdf                                |   |
| 100%  | Nouveau fichier          | 528952                | Synthèse LES NIVEAUX DE CONTROLE.pdf                    |   |
| 100%  | Nouveau fichier          | 597688                | Synthèse PAPIER ORDINAIRE.pdf                           |   |
| 100%  | Nouveau fichier          | 632106                | Synthèse PAPIER SECURISE.pdf                            |   |
| 100%  | Nouveau fichier          | 613281                | Synthèse PAPIER SYNTHESE ET PLASTIQUE RIGIDE.pdf        |   |
| 100%  | Nouveau fichier          | 1.4 m                 | Synthèse PASSEPORT.pdf                                  |   |
| 100%  | Nouveau fichier          | 591855                | Synthèse POLYCARBONATE.pdf                              |   |
| 100%  | Nouveau fichier          | 7.9 m                 | Synthèse PROCEDE PHOTO.pdf                              |   |
| 100%  | Nouveau fichier          | 2.2 m                 | Synthèse SEJOUR.pdf                                     |   |
| 100%  | Nouveau fichier          | 7.6 m                 | Synthèse SUBLIMATION THERMIQUE.pdf                      |   |
| 26.2% | Nouveau fichier          | 14.2 m                | Synthèse TRANSFERT THERMIQUE.pdf                        |   |

La copie peut prendre un énormement de temps dû aux volumes des ressources.

# 2. Récupérer les droits de partage dans registre de l'ancien serveur

Afin de récupérer les droits de partage des dossiers de l'ancien serveur, on va y'aller dans l'éditeur de registre et on exporte le dossier "Shares", qui se trouve dans "Ordinateur\HKEY\_LOCAL\_MACHINE\SYSTEM\CurrentControlSet\Services\LanmanSe rver\Shares "

| 🏥 Édite  | ur du Re | gistr | e        |                 |                        |          |                |        | h. 🙃 🕂                                                |  |
|----------|----------|-------|----------|-----------------|------------------------|----------|----------------|--------|-------------------------------------------------------|--|
| Fichier  | Edition  | A     | ffichage | Favoris         | ?                      |          |                |        |                                                       |  |
| Ordinate | ur\HKE\  | _L0   | CAL_MAC  | HINE\S          | YSTEM\CurrentControlSe | et\S     | Services\Lanma | anServ | ver\Shares                                            |  |
|          | >        |       | Keylso   | ^               | Nom                    | Т        | уре            |        | Données                                               |  |
|          | >        |       | KPSSVC   |                 | ab (par défaut)        | R        | EG SZ          |        | (valeur non définie)                                  |  |
|          |          |       | KSecDD   |                 | ab #@!Teledis\$        | R        | EG MULTI SZ    |        | CATimeout=0 CSCFlags=0 MaxUses=4294967295 P           |  |
|          |          | 🗖     | KSecPkg  |                 | ab ACCUEILS            | R        | EG MULTI SZ    |        | CATimeout=0 CSCFlags=0 MaxUses=4294967295 P           |  |
|          |          |       | ksthunk  |                 | ab ADMINISTRATE        | R        | EG MULTI SZ    |        | CATimeout=0 CSCFlags=0 MaxUses=4294967295 P           |  |
|          | >        |       | KtmRm    |                 | ab Applications\$      | R        | EG MULTI SZ    |        | CATimeout=0 CSCFlags=0 MaxUses=4294967295 P           |  |
|          | ~        | ' 🕌   | LanmanS  | erver           | ab ARCHIVESS           | R        | EG MULTI SZ    |        | CATimeout=0 CSCFlags=0 MaxUses=4294967295 P           |  |
|          |          |       | Aliases  | S               | ab AUTORITES           | R        | EG MULTI SZ    |        | CATimeout=0 CSCFlags=0 MaxUses=4294967295 P           |  |
|          |          |       | Autoti   | uneai<br>ItCoar | abBACS                 | R        | EG MULTI SZ    |        | CATimeout=0 CSCFlags=0 MaxUses=4294967295 P           |  |
|          |          |       | Linkag   | il Sect         | ab BAC-1S              | R        | EG MULTI SZ    |        | CATimeout=0 CSCFlags=0 MaxUses=4294967295 P           |  |
|          |          | Ţ     | Daram    | yc<br>eterc     | ab BAC-25              | R        | EG MULTI SZ    |        | CATimeout=0 CSCFlags=0 MaxUses=4294967295 P           |  |
|          |          | ÷.    | ShareP   | Provid          | ab BAC-3\$             | R        | EG MULTI SZ    |        | CATimeout=0 CSCFlags=0 MaxUses=4294967295 P           |  |
|          |          | 5     | Shares   |                 | ab BADRS               | R        | EG MULTI SZ    |        | CATimeout=0 CSCFlags=0 MaxUses=4294967295 P           |  |
|          |          | 3     | Tria     | Dé              | velopper               |          | G MULTI SZ     |        | CATimeout=0 CSCFlags=0 MaxUses=4294967295 P           |  |
|          | >        |       | Lanmai   | No              |                        | 、        | G MULTI SZ     |        | CATimeout=0 CSCFlags=0 MaxUses=4294967295 P           |  |
|          |          |       | Idap     |                 |                        | <i>`</i> | G MULTI SZ     |        | CATimeout=0 CSCFlags=0 MaxUses=4294967295 P           |  |
|          | >        |       | lfsvc    | Kee             | chercher               |          | G MULTI SZ     |        | CATimeout=0 CSCFlags=0 MaxUses=4294967295 P           |  |
|          | >        |       | License  | Sup             | pprimer                |          | G MULTI SZ     |        | CATimeout=0 CSCFlags=0 MaxUses=4294967295 P           |  |
|          |          |       | Iltdio   | Rer             | nommer                 |          | G MULTI SZ     |        | CATimeout=0 CSCFlags=0 MaxUses=4294967295 P           |  |
|          | >        |       | lltdsvc  | _               |                        |          | G MULTI SZ     |        | CATimeout=0 CSCFlags=0 MaxUses=4294967295 P           |  |
|          | >        |       | Imhost   | Exp             | oorter                 |          | G MULTI SZ     |        | CATimeout=0 CSCFlags=0 MaxUses=4294967295 P           |  |
|          | >        |       | Lsa      | Au              | torisations            |          | G MULTI SZ     |        | CATimeout=0 CSCFlags=0 MaxUses=4294967295 P           |  |
|          | >        |       | LSI_SAS  | Co              | nier le nom de clé     |          | G MULTI SZ     |        | CATimeout=0 CSCFlags=0 MaxUses=4294967295 P           |  |
|          | >        |       | LSI_SAS  |                 |                        | ĸ        | EG MULTI SZ    |        | CATimeout=0 CSCFlags=0 MaxUses=4294967295 P           |  |
|          | >        |       | LSI_SAS3 |                 | ab CHEFGRPES           | R        | EG MULTI SZ    |        | CATimeout=0 CSCFlags=0 MaxUses=4294967295 P           |  |
|          | >        |       | LSI_SSS  |                 | ab CHEFSERVICES        | R        | EG MULTI SZ    |        | CATimeout=0 CSCFlags=0 MaxUses=4294967295 P           |  |
|          | 2        |       | LSIVI    |                 | ab CHEFUVPS            | R        | EG MULTI SZ    |        | CATimeout=0 CSCFlags=0 MaxUses=4294967295 P           |  |
|          | 2        |       | MansBrok | kar             | ab CICS                | R        | EG MULTI SZ    |        | CATimeout=0 CSCFlags=0 MaxUses=4294967295 P           |  |
|          |          |       | maushbo  | net .           | ab CLASSEUR LRPPN      | R        | EG MULTI SZ    |        | CATimeout=0 CSCFlags=0 MaxUses=4294967295 P           |  |
|          |          |       | mausbin  |                 | ab CONTRAVENTI         | R        | EG MULTI SZ    |        | CATimeout=0 CSCFlags=0 MaxUses=4294967295 P           |  |
|          |          |       | megasas  |                 | ab DATACIATS           | R        | EG MULTI SZ    |        | CATimeout=0 CSCFlags=0 MaxUses=4294967295 P           |  |
|          |          |       | megasas  |                 |                        |          |                |        | er mande de la color nago-lo manoses- nes rooress r m |  |

Ensuite sur le nouveau serveur, récupérer le fichier exporter et le lancer directement sur le bureau. Une fois éxecuter, redémarrer le serveur, pour qu'il prend en compte les partages insérer sur l'éditeur de registre.

### 3. Préparer le script de connexion (DFS)

Dans la console DFS, "Gestion de Système des fichiers distribués", nous allons ajouter un nouveau cible de dossier "connexion" dans le site concerné, et le pointer vers les scripts de connexion du nouveau serveur, " \\"Nom du nouveau serveur"\Scripts\$\Connexion ".

Pour cela, il faut y'aller dans le menu à droite du console " **Action**" et "**Ajouter une cible de dossier**" :

### Migration des serveurs en VM

| 🐴 Gestion du système de fichiers d                                                                | stribués DFS                             |                              |
|---------------------------------------------------------------------------------------------------|------------------------------------------|------------------------------|
| 🗞 Fichier Action Affichage                                                                        | enêtre ?                                 |                              |
| 🗢 🄿 🖄 🖬 🚺 🖬                                                                                       |                                          |                              |
| 🐴 DFS Management                                                                                  | BRUNOY\$                                 | Actions                      |
| <ul> <li>Espaces de noms</li> <li>Image: Spaces de noms</li> <li>Image: Spaces de noms</li> </ul> | Cibles de dossier Réplication            | BRUNOY\$                     |
| v 📋 logon-script\$                                                                                | 2 entrées                                | Ajouter une cible de dossier |
| 🔒 ARPAJON\$                                                                                       | Type Statut de référ Site Chemin d'accès | Renommer le dossier          |
|                                                                                                   | Activé LOGNES \\SRV-91114-FI             | Déplacer le dossier          |
| BREIGNYS                                                                                          | Désactivé LOGNES \\V-91114-FIC1\         | Répliquer un dossier         |
| CORBEIL\$                                                                                         |                                          | Affichage                    |
| DDSP91\$                                                                                          |                                          | Nouvelle fenêtre             |
| BRAVEILS                                                                                          |                                          |                              |

Ensuite indiquer le chemin d'accès aux scripts de connexion, \\"Nom du nouveau serveur"\Scripts\$\Connexion :

| Dossier :                                   |           |
|---------------------------------------------|-----------|
| BRUNOY\$                                    |           |
| Chemin d'accès de l'espace de noms :        |           |
| \\sp.pn.int\DDSP91-DFS\logon-script\$\BRUN  | OY\$      |
| Chemin d'accès à la cible de dossier :      |           |
| \\V-91114-FIC1\                             | Parcourir |
| Exemple : \\Serveur\Dossier partagé\Dossier |           |

| V-91114-FIC1                   | Parcourir |   |
|--------------------------------|-----------|---|
| Afficher les dossiers partagés |           |   |
| Dossiers partagés :            |           |   |
|                                |           | ^ |
|                                |           |   |
|                                |           |   |
|                                |           |   |
|                                |           |   |
| Scripts\$                      |           |   |
|                                |           |   |
|                                |           |   |
|                                |           |   |
| SECRETARIAT\$                  |           |   |
| 🗄 📲 STAT\$                     |           |   |
|                                |           | × |

Une fois que vous avez valider l'ajout, il vous demandera, par une petit fenêtre, si on veut répliquer celle de l'ancien cible, vous cochez "NON".

Puis **désactiver** cette nouvelle cible, afin qu'il ne prend pas en compte à l'instant, avant que la deuxième copy est lancé : (Faite un clique droit sur le cible et "**désactiver la cible du dossier**")

#### Migration des serveurs en VM

Ensuite, il faut remplacer toutes les lignes avec les noms de l'ancien serveur se trouvant dans les fichiers de scripts par le nouveau nom du serveur.

Selectionner tous les fichiers de scripts et les ouvrir dans l'application **Notepad**++, puis faites "**CTRL** + **F**", dans " **Recherche**" indiquer " SRV-...." et dans " **Remplacer"** indiquer " V-....". Et faites "**Remplacer dans tous les documents ouverts**" :

|    |                 | \\SRV-9                    | 1                            |                            |                                              |          |
|----|-----------------|----------------------------|------------------------------|----------------------------|----------------------------------------------|----------|
| •  | Remplacer       |                            |                              |                            |                                              | $\times$ |
| n  | Rechercher      | Remplacer                  | Rechercher dans les fichiers | Rechercher dans les projet | s Marquer                                    |          |
| e  | Re              | cherche : SR               | V-91114-FIC2                 | ~                          | Suivant                                      |          |
|    | Rem <u>p</u> la | acer par : <mark>V-</mark> | 91114-FIC1                   | ~ <b>11</b>                | <u>R</u> emplacer                            |          |
| *1 |                 |                            |                              | Dans la sélectio           | Remplacer <u>t</u> out                       |          |
| -  | Recher          | cher vers l'an             | rière                        |                            | Remplacer dans tous les<br>documents ouverts |          |
|    | Respec          | ter la <u>c</u> asse       |                              |                            | Annuler                                      |          |
|    | Boucler         | T                          |                              |                            |                                              |          |
|    | Mode de re      | echerche —                 |                              | 🗹 Tra                      | nsparence                                    |          |
|    | Mode n          | ormal                      |                              | ۲                          | ) à la perte du focus                        |          |
|    | 🔿 Mode é        | itendu (\n, \r,            | , \t, \0, \x)                | C                          | ) persistante                                |          |
|    | ◯Expres         | sion régulière             | comprend EOL                 | -                          |                                              | ۸        |
|    |                 |                            |                              |                            |                                              |          |
| -  | = "\\V-         | 91114-FI                   | Cl\BADR\$"                   | '/ Chemin B                | rigade Accident                              |          |